Log into MyAthens Portal and visit the VPN Downloads page https://myathens.athens.edu/pages/vpn-downloads

Download the Barracuda VPN Client for Mac

Save the Zip folder to your Desktop

| VPN | Downloads                                     |
|-----|-----------------------------------------------|
| C   | Barracuda VPN Client for Mac v 5.3.3_OSX      |
| С   | Barracuda VPN Client for Windows 5.3.4-22_x64 |
| C   | FortiNet VPN Client Windows Online Installer  |
| C   | FortiNet VPN Client Linux 7.2.2.0753_x86_64   |
| С   | FortiNet VPN Client Mac Online Installer      |
|     |                                               |

When prompted, click open

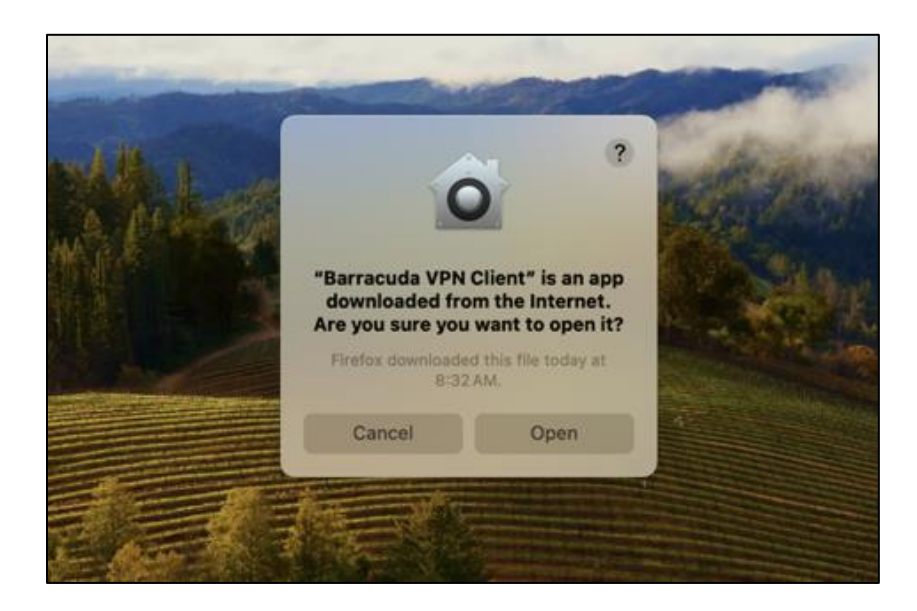

The download will appear on your Desktop or can be found in Finder under Desktop

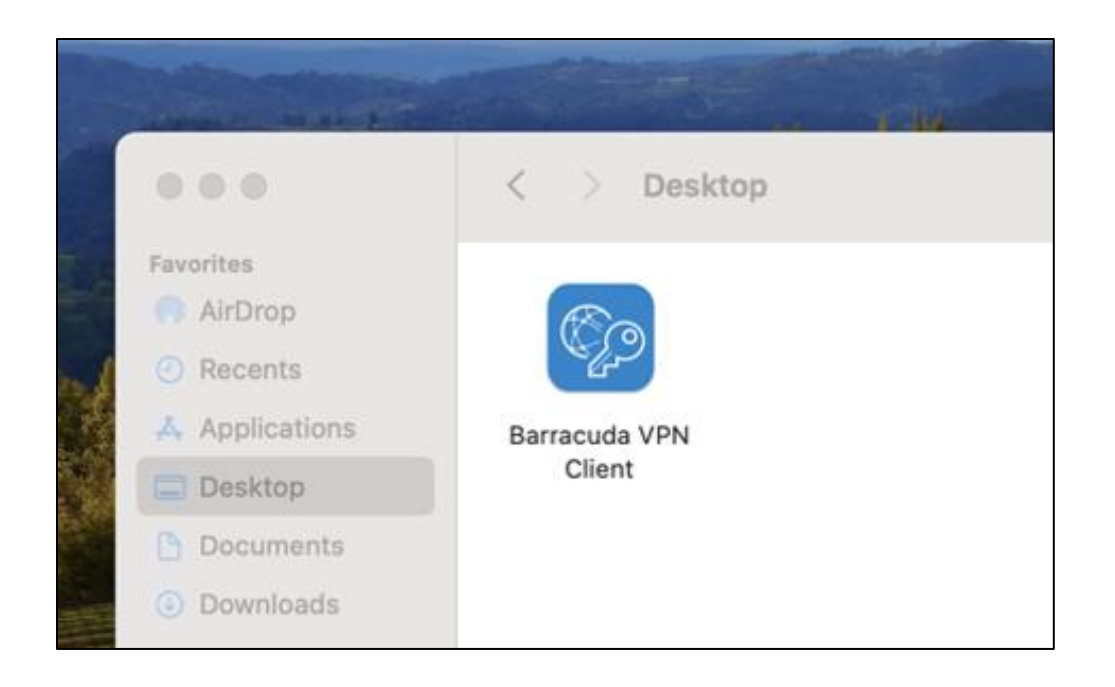

When creating a profile for access, you may call it whatever you like. For this example it is called ASU

Please follow the images below and make sure that the same settings under Advanced and Authentication are applied

| Profiles | Profile Name: ASU         |                  |      |
|----------|---------------------------|------------------|------|
| ASU      | Authentication            | Proxy Advanced   |      |
|          | Special Mode:             | None             |      |
|          | Enable IPv6:              |                  |      |
|          | Tunnel Mode:              | TCP              |      |
|          | Key Time Limit:           | 60               |      |
|          | Encryption Algorithm:     | AES128           |      |
|          | Authentication Algorithm: | SHA256           |      |
|          | One-Time Password Mode:   | Off(Transparent) |      |
|          | Keep Alive Timeout [s]:   | 60               |      |
|          | Connect Timeout [s]:      | 60               |      |
|          | Handshake Timeout [s]:    | 60               |      |
|          |                           |                  |      |
|          | + -                       | Cancel           | Save |

| Profiles | Profile Name: | ASU                |                |   |
|----------|---------------|--------------------|----------------|---|
| ASU      |               | Authentication     | Proxy Advanced |   |
|          | Au            | thentication Type: | User+Pass only | ~ |
|          |               | Server Address:    | cl.athens.edu  |   |
|          |               | Server Port:       | 691            |   |
|          |               |                    |                |   |
|          |               |                    |                |   |

Note: If prompted by your Mac to enter your password for PacketTunnel, this is not the password from your Athens credentials. This is a request for a local password to the profile you are logged into.

Enter the local profile password and click Allow to continue.

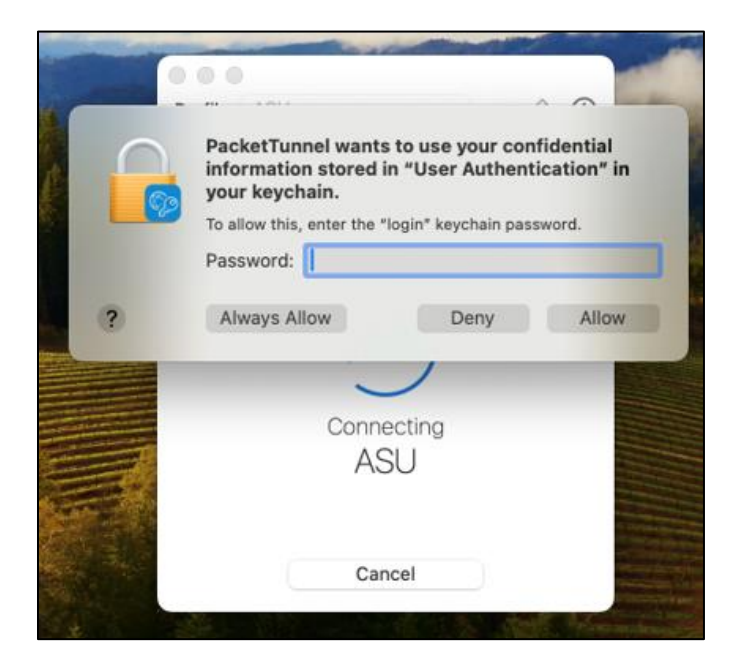

With this screen you are now connected to the Barracuda VPN client.

| Profile ASU · 2 ()                |   |     |   |   |            |
|-----------------------------------|---|-----|---|---|------------|
| Barracuda VPN Client              |   |     |   |   |            |
| Connected to<br>ASU<br>Disconnect |   |     |   |   |            |
|                                   | ] |     |   |   |            |
|                                   |   | (î• | Q | 0 | Tue Oct 15 |

This green icon will appear, and show that you are connected to the VPN.

Note: Make sure that you click on this icon and click on Disconnect when you are done with your session to avoid any issues with locking your 2FA account